The recent update of Office 365 on computers with Windows 10 added some very exciting new Accessibility features for both the Desktop apps and Online tools.

# Office 365 Desktop applications

# Dictate (Speech to Text or Voice to Text)

In the Office 365 Desktop applications Word, PowerPoint, One Note and Outlook the Dictate tool is now included which provides Speech to Text. You can find Dictate...

1. (Word and PowerPoint)

On the Home Tab

- 2. (OneNote) In Learning Tools Tab
- 3. (Outlook) On the Message Tab

To change the language, click on the down arrow on the Dictate tool and select your language. You can find more information on this tool at this link https://support.office.com/en-us/article/Dictate-with-your-voice-in-Office-d4fd296e-8f15-4168-afec-1f95b13a6408

## Learning Tools / Immersive Reader (Processing and Text to Speech Support)

Column Page

Learning Tools/ Immersive Reader provides several options for processing, decoding and hearing text read out loud. These include Column Width, Page Colour, Line Focus, Text Spacing, Syllables and Read Aloud tools. Learning Tools can be accessed on the Desktop Apps in ...

Line

Learning Tools

Width \* Color \* Focus \* Spacing

- 1. (Word) On the View Tab > Learning Tools
  - Column Width, •
  - Page Colour •
  - Line Focus •
  - Text Spacing
  - **Syllables**
  - Read Aloud •
- (OneNote)In Learning Tools Tab> Immersive Reader
  - Text size
  - Text Spacing
  - Font
  - Theme
  - Comprehension

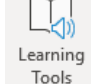

Text

Syllables

Read

Aloud

Immersive

Reader

Q")

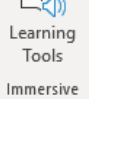

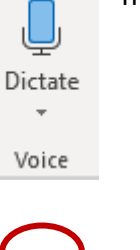

- Syllables
- Nouns, Verbs, Adjectives
- Read Aloud
- 3. (Outlook)Home Tab, only the Read Aloud support tool is available

### Office 365 Online

### **Immersive Reader**

Immersive Reader provides several options for processing, decoding and hearing text read out loud. These include Text Size, Increased Spacing, Font, Themes, Syllables, Nouns, Verbs, Adjectives, Adverbs, Line Focus, **Picture Dictionary** and Read Aloud tools. Learning Tools can be accessed on the Desktop Apps in ...

 (Word and One Note) On the View Tab > Immersive Reader • Text Size Immersive Reader **Increased Spacing** • Font • AA • Theme (Page Colour) Syllables • • Nouns, Verbs, Adjectives, Adverbs Line Focus Picture Dictionary Read Aloud • Repl 2. In the Reply Pull down select Show in Immersive Reader (Outlook) Mark as junk Mark as phishing Mark as unread come Flag Assign policy > Print Show in immersive reader View message details sion o Open in a separate window

To find out more information on these support tools there is a great course available online through Microsoft.

Online course <u>https://education.microsoft.com/courses-and-resources/courses/empower-every-student-with-an-inclusive-classroom</u>

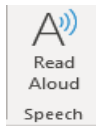

Tip sheets on these tools/ supports will soon be added to our Accessibility section on Learn71

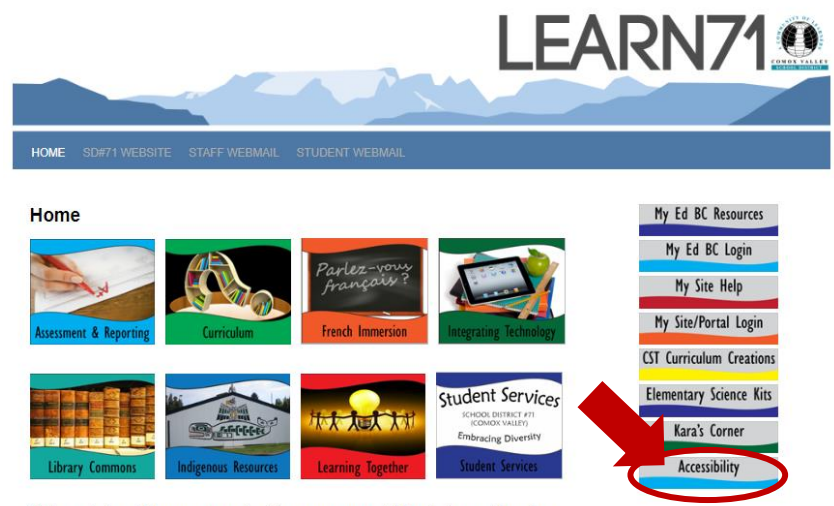

Welcome to learn71.ca, a community-driven resource portal for sharing and learning.